# **Cadastrar Contas e Caixas**

Para entrar nesta tela basta entrar no menu em:

Cadastros→Contas e Caixas

Ao clicar neste botão aparecerá a seguinte interface:

#### Dados

|                                                                  | Intellicash 3. 0.139                                                                                                    |                   |
|------------------------------------------------------------------|----------------------------------------------------------------------------------------------------|-------------------|
| SCLUMARE Bern vi                                                 | ndo ADMIN, você está conectado em                                                                                                    | ~                 |
|                                                                  | CAIXA EMPRESA (1CAIXA EMPRESA)                                                                                                    |                   |
| Dados Movimento Dados Conta                                      | Corrente Cheques Movimento Ger. Bancos                                                                                                    |                   |
| Conta/Caixa CADXA EMPRESA CADXA MOEDA CADXA MOEDA CADXA PDV ITAU | Tipo         ⊙ Caka Empresa         ○ Caka, PDV ou Balcão         ○ Conta Corrente         Descrição         ICADA EMPRESA         Limite       0,00         Saldo Atual         617.961,70       ✓ Ajustar         ✓ Transferência       Iman. Cx. PDV |                   |
|                                                                  | Conta Custódia                                                                                                    |                   |
|                                                                  |                                                                                                    |                   |
|                                                                  | Tota1: 590.300,94                                                                                                    |                   |
|                                                                  |                                                                                                    | X Excluir Alterar |

Nesta tela existe uma coluna (Conta/Caixa) que contém todas as contas e caixas cadastradas neste sistema.

Ao lado mostra a descrição do banco selecionado na coluna "Conta/Caixa".

Nesta parte mostra os dados da Conta/Caixa com os seguintes atributos:

- Tipo: informa se é conta ou caixa;
- Descrição: informa a descrição da conta;
- Limite: informa o limite da conta;
- Conta Contábil: informa a conta contabil da conta;
- · Saldo Atual: informa o saldo atual da conta;
- Observações: informa as observações da conta;
- Conta Custódia: se esta opção estiver marcada, é uma conta apenas para guardar cheques

Além dos seguintes botões:

- Alterar( Este botão serve para alterar a conta contábil da conta/caixa;
- Ajustar( Ajustar): Para alterar o valor manualmente da conta/caixa do sistemapara isso é necessário digitar o valor do saldo atual na conta, indicar a data da conta e a descrição deste saldo;

| Ajuste de Saldo                          | ×                                                                 |
|------------------------------------------|-------------------------------------------------------------------|
| <u>S</u> aldo<br>Descrição               | Data do Saldo<br>29/09/2016                                       |
| Saldo informado d<br>existentes no final | leve se referir aos recursos<br>do dia informado<br>Cancelar V Ok |

• Transferência ( Fransferência): Serve para transferir valores de uma conta para outra.

| Transferência entre caixas/contas | 5            | ×  |
|-----------------------------------|--------------|----|
| Destino                           |              | •  |
| Valor                             | Data         |    |
| 0,00                              | 29/09/2016   | -  |
| Espécie                           |              |    |
| DINHEIRO                          |              | -  |
| Descrição                         |              |    |
|                                   |              |    |
|                                   | 🗙 Cancelar 🗸 | Ok |
|                                   |              |    |

Nesta tela existe a parte de Destino. Nela deve ser informado para qual conta deseja realizar a transferência, o atributo valor para o valor da transferência, a data em que se realizou ou deseja realizar, o atributo espécie para indicar a forma de transferência e a descrição da transferência;

• Transf. Cx PDV( STransf. Cx. PDV): Para tranferir valores de uma conta/caixa para a conta PDV.

| Transferência entre caixas/contas | ;            | $\times$ |
|-----------------------------------|--------------|----------|
| Destino                           |              |          |
| CAIXA PDV                         |              | -        |
| Valor                             | Data         |          |
|                                   | 29/09/2016   | -        |
| Espécie                           |              |          |
| DINHEIRO                          |              | -        |
| Descrição                         |              |          |
|                                   |              |          |
|                                   |              |          |
|                                   | 🗙 Cancelar 🗸 | Ok       |

Esta tela diferente da transferncia que pode ser feito para todos os outros contas e caixas é apenas para o caixa PDV. Assim os campos vem automaticamente preenchidos fazendo com que apenas seja necessário colocar o valor da transferência e se desejar alterar a descrição da transferência;

No canto inferior esquerdo da tela há os seguintes botões:

- Para voltar a primeira conta da coluna;
- Para voltar uma conta da coluna;
- Para seguir uma conta da coluna;
- Para seguir até a última conta da coluna;

E no canto inferior direito da tela existem os seguintes botões:

• Novo: para adicionar uma nova conta/caixa ao sistema e aparecerá a seguinte tela:

| Conta ou Caixa                      | ×                                                      |
|-------------------------------------|--------------------------------------------------------|
| Tipo                                |                                                        |
| <b></b>                             |                                                        |
| Descrição                           |                                                        |
|                                     |                                                        |
| Descrição <u>R</u> esumida <u>L</u> | imite                                                  |
|                                     | 0,00                                                   |
| 🗌 Caixa Custódia                    |                                                        |
| Inicialização do Saldo da Conta     | ormado deve<br>r aos recursos<br>s no início do<br>oje |
| X Cancelar                          | V Ok                                                   |

Existe o tipo a escolher entre conta e caixa e os atributos descrição, descrição resumida, limite e uma

caixa de marcação com o nome de caixa custódia e também indicar o saldo inicial da conta.

• Alterar: para alterar dados da conta/caixa selecionada e aparecerá a seguinte tela:

| Conta ou Caixa             | ×               |
|----------------------------|-----------------|
| <u>T</u> ipo               | •               |
| Descrição                  |                 |
| Descrição <u>R</u> esumida | Limite          |
| Caixa Custódia             |                 |
|                            | 🗙 Cancelar 🗸 Ok |

Existe o tipo a escolher entre conta e caixa e para alterar a descrição, descrição resumida, limite e uma caixa de marcação com o nome de caixa custódia;

• Excluir: para excluir a conta/caixa selecionada;

## Movimento

A aba "*Movimento*" mostra os detalhes do movimento bancário da conta;

Existem duas partes, os movimentos feitos na parte superior e na parte inferior os lançamentos futuros ambos com os atributos data, hora, vlr. Credito, vlr debito, saldo, doc., descrição, usuário, numero da nota, número do cheque, espécie e conciliado no caso de movimentações feitas.

| Intellicash 3. 0.139                                             |                        |                 |             |                |                           |                        |                  |                |                  |        | <b>⊗</b><br>× |
|------------------------------------------------------------------|------------------------|-----------------|-------------|----------------|---------------------------|------------------------|------------------|----------------|------------------|--------|---------------|
|                                                                  | T SECTIONS             |                 |             |                |                           | ITAU (ITAU             | )                |                |                  |        |               |
| Dados Mov                                                        | vimento Dados          | S Conta Corrent | e (Cheque   | 6 (Movimento G | er. (Bancos               |                        |                  |                |                  |        |               |
| I <u>n</u> ício 29/09/                                           | /2016 🚽 <u>T</u> érmin | no 29/09/2016 🗖 | • 🖌 Apl     | car 🔄 🔙 Imprin | mir <i> <u>L</u>ançar</i> | 🗌 Não Mostrar Estornos | ✓ Não Mostrar Re | egistros Nulos |                  |        |               |
| Data                                                             | Hora                   | VIr. Crédito    | VIr. Débito | Saldo          | Doc.                      | Descrição              | Usuário          | Número da Nota | Número do C      | heque  | ^             |
| 28/09/2016                                                       |                        |                 |             | -51.449,76     | SALDO                     | ANTERIOR               |                  |                |                  |        |               |
|                                                                  |                        |                 |             |                |                           |                        |                  |                |                  |        |               |
|                                                                  |                        |                 |             |                |                           |                        |                  |                |                  |        |               |
|                                                                  |                        |                 |             |                |                           |                        |                  |                |                  |        |               |
|                                                                  |                        |                 |             |                |                           |                        |                  |                |                  |        |               |
|                                                                  |                        |                 |             |                |                           |                        |                  |                |                  |        |               |
|                                                                  |                        |                 |             |                |                           |                        |                  |                |                  |        |               |
|                                                                  |                        |                 |             |                |                           |                        |                  |                |                  |        |               |
|                                                                  |                        |                 |             |                |                           |                        |                  |                |                  |        |               |
|                                                                  |                        |                 |             |                |                           |                        |                  |                |                  |        |               |
|                                                                  |                        |                 |             |                |                           |                        |                  |                |                  |        |               |
|                                                                  |                        |                 |             |                |                           |                        |                  |                |                  |        |               |
|                                                                  |                        |                 |             |                |                           |                        |                  |                |                  |        |               |
| <                                                                |                        |                 |             |                |                           |                        |                  |                |                  | >      | *             |
| Totais: DÉBITO 0,00/ CRÉDITO 0,00/ TOTAL 0,00 / SALDO -51.449,76 |                        |                 |             |                |                           |                        |                  |                |                  |        |               |
|                                                                  |                        |                 |             |                |                           | Lançamentos Fut        | uros             |                |                  |        |               |
| Data                                                             | Hora                   | VIr. Crédito    | VIr. Débito | Doc.           | Descri                    | ção Usuár              | rio              | Número da Nota | Número do Cheque | Espéci | e ^           |
|                                                                  |                        |                 |             |                |                           |                        |                  |                |                  |        |               |
| <                                                                |                        |                 |             |                |                           |                        |                  |                |                  | >      | ~             |
|                                                                  |                        |                 |             |                | Totais Futuro             | s: DÉBITO 0,00/ CRÉDI  | TO 0,00/ TOTAL   | 0,00           |                  | -      |               |
| Contas e Calitas /                                               |                        |                 |             |                |                           |                        |                  |                |                  |        |               |

Na parte superior da tela existem as datas de inicio e término para pesquisar o movimento bancário num intervalo de datas e o botão aplicar para gerar a pesquisa(fazer uma pesquisa num longo intervalo de datas pode fazer uma demora significativa na busca do sistema).

Ao lado existem os seguintes botões:

- Imprimir: para imprimir os dados do movimento bancário;
- Lançar: para criar um lançamento financeiro no caixa selecionado nesta interface rapidamente;

| 🎲 Lançamento Financeiro do Caixa                     | _                |                       | ×          |
|------------------------------------------------------|------------------|-----------------------|------------|
| Agente Fator Dt. Baixa Valor Positivo Negativo Valor | Nº Docu<br>0,00  | mento                 |            |
| Centro de Custo                                      |                  |                       |            |
|                                                      |                  |                       |            |
| ×                                                    | <u>C</u> ancelar | <ul> <li>(</li> </ul> | <u>D</u> k |

- 1.Agente: para informar o agente que realizou o movimento;
- 2.Nº Documento: para informar o número do documento;
- 3.Fator: informar se o lançamento tem fator positivo ou negativo;
- 4.Dt. Baixa: informar a data da baixa do lançamento;
- 5.Valor: informar o valor do lançamento;
- 6.Centro de Custo: informar o centro de custo do lançamento;

- 7.Descrição: informar a descrição do lançamento;
- Não Mostrar Estorno: marcar esta opção irá ocutar todos os estornos da conta
- Não Mostrar Registros Nulos: marcar esta opção irá ocultar todos os lançamentos nulos da conta

Ao clicar com o botão direito do mouse em alguma movimentação financeira, haverá algumas opções como:

Caso esteja gerenciando uma conta corrente a aba "**Dados Conta Corrente**" estará disponível para acessá-la e ao clicar nela aparecerá a seguinte tela:

## **Dados Conta Corrente**

A aba "Dados Conta Corrente" mostra apenas um informativo dos dados do banco para o cliente.

|                                                                    | Intellicash 3. 0.139 | ⊗<br>× |
|--------------------------------------------------------------------|----------------------|--------|
| Bem vindo ADMIN, você está conectado em                            |                      |        |
|                                                                    | ITAU (ITAU)          |        |
| Dados Movimento Dados Conta Corrente Cheques Movimento Ger. Bancos |                      | _      |
| Cód. Banco<br>BANCO ITAU S.A.                                      |                      |        |
| Agência Conta Corrente Valor de Manut.<br>0,00                     |                      |        |
| Titular                                                            |                      |        |
| Conta Ativa                                                        |                      |        |
| Gerente                                                            |                      |        |
| Conta Preferencial                                                 |                      |        |
| Site Telefone                                                      |                      |        |
| ( <u>_)</u>                                                        |                      |        |
| E-Mail                                                             |                      |        |
|                                                                    |                      |        |
|                                                                    |                      |        |
|                                                                    |                      |        |
|                                                                    |                      |        |
|                                                                    |                      |        |
|                                                                    |                      |        |
|                                                                    |                      |        |
|                                                                    |                      |        |
|                                                                    |                      |        |
|                                                                    |                      |        |
|                                                                    |                      |        |
|                                                                    |                      |        |
|                                                                    |                      |        |

Nela há o botão "**Alterar**" para alterar os dados da conta e ao clicar neste botão aparecerá a seguinte tela:

| 🍓 Cadastro Conta Corrente - 🗆 🗙 |                |          |                |                |  |  |  |  |
|---------------------------------|----------------|----------|----------------|----------------|--|--|--|--|
| Cód. Banco                      | Banco          |          |                |                |  |  |  |  |
| Agência                         | Conta Corrente |          | Valor de       | Manut.<br>0,00 |  |  |  |  |
| Titular                         |                |          | Cont           | a Ativa        |  |  |  |  |
| Gerente                         |                | Co       | onta Prefe     | rencial        |  |  |  |  |
| Site                            |                |          | Telefone<br>() |                |  |  |  |  |
| E-Mail                          |                |          |                |                |  |  |  |  |
|                                 | ×              | Cancelar |                | Ok             |  |  |  |  |

Nesta tela há os seguintes campos a preencher:

- Cód. Banco: para informar o código do banco de acordo com a FEBRABAN(Federação Brasileira de Bancos), após informado o código automaticamente preencherá o campo "Banco";
- Agência: Para informar a agência do banco;
- Conta Corrente: Para informar a conta do banco;
- Valor de Manut.: Para informar o valor da taxa de manutenção do banco;
- Titular: Para informar o titular da conta;
- Conta Ativa: Informar se a conta está ativa ou não;
- Gerente: Para informar o gerente do banco;
- Conta Preferencial: Para informar se esta conta é preferencial do cliente;
- Site: Para informar o site do banco;
- Telefone: Para informar o telefone do banco;
- E-mail: Para informar o email do banco;

### **Movimento Gerencial**

A aba "*Movimento Ger.*" mostra os detalhes do movimento bancário da conta, diferente da aba " *Movimentos*", esta pode se agrupar os movimentos pelos grupos de tabela arrastando alguma das tabelas para a coluna acima;

| Non-         Dem windo ADMIN, você está conectado em         Incluite volume         Incluite volume         Incluit volume         Incluite volume <t< th=""><th>•</th><th></th><th></th><th></th><th></th><th></th><th>Intellicash 3</th><th>0 139</th><th></th><th></th><th></th></t<>                                                                                                    | •                                   |                                |                    |                 |                |                | Intellicash 3        | 0 139                 |                                         |                |                  |
|----------------------------------------------------------------------------------------------------|-------------------------------------|--------------------------------|--------------------|-----------------|----------------|----------------|----------------------|-----------------------|-----------------------------------------|----------------|------------------|
| ITAU (ITAU)         Dados "Movimento" Dados Conta Corente "Cheques" Movimento Ger.       Bancos         Migio [29/04/2016 ↓ Tégmino [29/09/2016 ↓ @ Decompton         Anale uma coluna para cá para apupar pelo respectivo campo         Data / Hera       Numero da Nota       Numero da Nota       Número da Nota       Número da Nota       Número da Nota         Onta // Hera       Numero da Nota       Número da Nota       Número da Nota <t< th=""><th>Ž/</th><th>IWS<br/>SELUTIONS Bern V</th><th>vindo ADMIN, voc</th><th>ê está conectad</th><th>o em</th><th></th><th>intellicustro.</th><th>0.100</th><th></th><th></th><th>×</th></t<>                                                                                                    | Ž/                                  | IWS<br>SELUTIONS Bern V        | vindo ADMIN, voc   | ê está conectad | o em           |                | intellicustro.       | 0.100                 |                                         |                | ×                |
| Dados         Movimento         Dados         Conta Corrente         Cheques         Movimento Cer.         Nancos           htgio         29/04/2016         Tégmino         29/04/2016         Tégmino         29/04/2016         Tégmino         29/04/2016         Numero da Nota         Numero da Nota         Numero                                                                                                    |                                     |                                |                    |                 |                |                | ITAU (ITA            | .U)                   |                                         |                |                  |
| htglo       29/04/2016       Tegmino       29/09/2016       Important       Important                                                                                                    | Dados Mo                            | ovimento 🔍 Dados Cont          | a Corrente 🏹       | Cheques Mov     | vimento Ger. 🔍 | Bancos         |                      |                       |                                         |                |                  |
| Artaste uma coluna para cá para agrupar pelo respectivo campo       Número da Nota       Número da Nota <th>Iní<u>c</u>io <mark>29/0</mark>4</th> <th>4/2016 🔽 Té<u>r</u>mino 29/0</th> <th>09/2016 🗸 🔤</th> <th>✓ Aplicar</th> <th>🎒 Imprimir</th> <th><u>L</u>ançar</th> <th>🛃 Exportar</th> <th></th> <th></th> <th></th> <th></th>                                                                                                    | Iní <u>c</u> io <mark>29/0</mark> 4 | 4/2016 🔽 Té <u>r</u> mino 29/0 | 09/2016 🗸 🔤        | ✓ Aplicar       | 🎒 Imprimir     | <u>L</u> ançar | 🛃 Exportar           |                       |                                         |                |                  |
| Data         / IHora         Vit. Crédito         Vit. Débito         Salo         Doc.         Description         Usuario         Número da Nota         Número           29/04/2016         30/04/2016         12/15/2016         12/15/2016         12/15/2016         12/15/2016         12/15/2016         12/15/2016         12/15/2016         12/15/2016         12/15/2016         12/15/2016         12/15/2016         12/15/2016         12/15/2016         12/15/2016         12/15/2016         12/15/2016         12/15/2016         12/15/2016         12/15/2016         12/15/2016         12/15/2016         12/15/2016         12/15/2016         12/15/2016         12/15/2016         12/15/2016         12/15/2016         12/15/2016         12/15/2016         12/15/2016         12/15/2016         12/15/2016         12/15/2016         12/15/2016         12/15/2016         12/15/2016         12/15/2016         12/15/2016         12/15/2016         12/15/2016         12/15/2016         12/15/2016         12/15/2016         12/15/2016         12/15/2016         12/15/2016         12/15/2016         12/15/2016         12/15/2016         12/15/2016         12/15/2016         12/15/2016         12/15/2016         12/15/2016         12/15/2016         12/15/2016         12/15/2016         12/15/2016         12/15/2016         12/15/2016         12/15/20                                                                                                    | Arraste uma c                       | coluna para cá para agrupa     | ar pelo respectivo | o campo         |                |                |                      |                       |                                         |                |                  |
| 29/04/2016       29/04/2016       29/04/2016       29/04/2016       247.455.46 [SEC.TCB.CX. 64 [FECH. CX. FEC. CHERD(D) [U12]         29/04/2016       02/05/2016       11.42:28       12.176,00       489.631.46 TRAINSF.       MOVIMENTO 2904 (CTA CATIXA EPV)       LU12         30/04/2016       02/05/2016       11.42:28       12.176,00       489.631.46 TRAINSF.       MOVIMENTO 3004 (CTA CATIXA EPV)       LU12         30/04/2016       02/05/2016       11.42:53       12.129,00       551.400,46 TRAINSF.       MOVIMENTO 3005 (CTA CATIXA EPV)       LU12         20/05/2016       03/05/2016       17.01:24       0,65       512.177,31 ERC.FCH.CX. 64 FECH.CX. ECC. DINHEIRO 02/05/16 - CONSTMITUIZ       03/05/2016         30/05/2016       04/05/2016       10.053,00       522.239,31 TRAINSF.       MOVIMENTO 03/05/16 - CONSTMITUIZ       03/05/2016         30/05/2016       04/05/2016       11.239,00       533.476,31 TRAINSF.       MOVIMENTO 03/05/16 - CONSTMITUIZ       04/05/2016         05/05/2016       04/05/2016       11.239,00       545.477,31 TRAINSF.       MOVIMENTO 04/05 (CTA CATIXA EPV)       LU12       0         05/05/2016       04/05/2016       11.239,00       545.677,31 TRAINSF.       MOVIMENTO 0505 (CTA CATIXA EPV)       LU12       0         05/05/2016       04/05/2016       11.42153       11.99,90                                                                                                    | Data 🛛 🗠                            | Hora                           | VIr. Crédito       | VIr. Débito     | Saldo          | Doc.           | Descrição            |                       | Usuário                                 | Número da Nota | Númer            |
| 29/04/2016       02/05/2016       11:42:28       12.176,00       489.631,46 TRAINSF.       MOVIMENTO 2904 (CTA CAIXA PDV)       DII2         30/04/2016       02/05/2016       11:42:28       12.128,00       501.400,46 TRAINSF.       MOVIMENTO 3004 (CTA CAIXA PDV)       DII2         02/05/2016       11:42:18       12.128,00       501.400,46 TRAINSF.       MOVIMENTO 3004 (CTA CAIXA PDV)       DII2         02/05/2016       03/05/2016       10:12:1235,00       512.176,46 TRAINSF.       MOVIMENTO 3005 (CTA CAIXA PDV)       DII2         02/05/2016       04/05/2016       09:57:26       10.053,00       522.230,31 TRAINSF.       MOVIMENTO 3005 (CTA CAIXA PDV)       DII2         03/05/2016       04/05/2016       09:57:26       10.053,00       522.230,31 TRAINSF.       MOVIMENTO 3005 (CTA CAIXA PDV)       DII2         03/05/2016       04/05/2016       09:57:26       10.053,00       522.230,31 TRAINSF.       MOVIMENTO 0305 (CTA CAIXA PDV)       DII2         03/05/2016       06/05/2016       11:23:30       533.477,31 TRAINSF.       MOVIMENTO 0305 (CTA CAIXA PDV)       DII2         05/05/2016       01:05:25       14.673,00       550.593.1 TRAINSF.       MOVIMENTO 0505 (CTA CAIXA PDV)       DII2         07/05/2016       01:05:25       14.673,00       550.593.1 TRAINSF.       MOVIMENTO 0505                                                                                                    | 29/04/2016                          | 30/04/2016 12:51:03            | 290,66             |                 | 477.455,4      | 6 REC.FCH.CX   | . 66 FECH. CX. REC.  | CHEQUE 29/04/16 - CON | ISUMIDO LUIZ                            |                |                  |
| 30/04/2016       02/05/2016       11:02:01       180,00       485.811,46 BEC. FCH. CX. 64 FECH., CX. REC., DINNELTO 30/04/16 - CONSTMULIUIZ         30/04/2016       02/05/2016       11:42:53       12.129,00       \$01.940,46 TRAISF.       MOVINENTO 3004 (CTA CAIXA PDV)       LUIZ         20/05/2016       03/05/2016       11:42:53       12.129,00       \$11.940,16 TRAISF.       MOVINENTO 3004 (CTA CAIXA PDV)       LUIZ         20/05/2016       03/05/2016       03:05/2016       03:05/2016       03:05/2016       00:05:02       9,00       \$22.230,31 TRAISF.       MOVINENTO 3035 (CTA CAIXA PDV)       LUIZ         30/05/2016       04/05/2016       01:25:02       9,00       \$22.239,31 TRAISF.       MOVINENTO 04/05 (CTA CAIXA PDV)       LUIZ         05/05/2016       04/05/2016       01:25:35       11:399,00       \$34.479,31 TRAISF.       MOVINENTO 0605 (CTA CAIXA PDV)       LUIZ         05/05/2016       06/05/2016       11:25:35       11:399,00       \$45.477,31 TRAISF.       MOVINENTO 0605 (CTA CAIXA PDV)       LUIZ         05/05/2016       06/05/2016       11:21:416       200,00       \$45.477,31 TRAISF.       MOVINENTO 0605 (CTA CAIXA PDV)       LUIZ       00/05/001         05/05/2016       06/05/2016       11:01:57       15.633,00       \$50.350,31 TRAISF.       MOVINENTO 0605 (CTA CAIXA PDV)                                                                                                    | 29/04/2016                          | 02/05/2016 11:42:28            | 12.176,00          |                 | 489.631,4      | 6 TRANSF.      | MOVIMENTO 2904       | (CTA CAIXA PDV)       | LUIZ                                    |                |                  |
| 30/04/2016       02/05/2016       11:42:53       12.129,00       \$01.940,46 TRANSF.       MOVIMENTO 0004 (CTA CATXA PDV)       LUIZ         02/05/2016       03/05/2016       11:59       10.236,00       \$12.177,31 REC. FCH. CX. 66 FECH. CX. REC. LINERTO 02/05/16 - CONSUMILUIZ       0         03/05/2016       04/05/2016       03:05/2016       04/05/2016       05:55:122       10.053,00       522.239,31 TRANSF.       MOVIMENTO 0305 (CTA CATXA PDV)       LUIZ         03/05/2016       04/05/2016       01:52:102       9,00       522.239,31 TRANSF.       MOVIMENTO 0305 (CTA CATXA PDV)       LUIZ         04/05/2016       05/05/2016       11:23:41       11.239,00       533.472,31 TRANSF.       MOVIMENTO 04/05 (CTA CATXA PDV)       LUIZ         05/05/2016       06/05/2016       11:23:41       11.239,00       545.477,31 TRANSF.       MOVIMENTO 0505 (CTA CATXA PDV)       LUIZ         05/05/2016       06/05/2016       11:23:41       00.00       545.477,31 TRANSF.       MOVIMENTO 0505 (CTA CATXA PDV)       LUIZ         05/05/2016       07:05/2016       01:50:25       14.673,00       560.350,31 TRANSF.       MOVIMENTO 0505 (CTA CATXA PDV)       LUIZ         06/05/2016       11:00:57       15.633,00       575.983,31 TRANSF.       MOVIMENTO 0505 (CTA CATXA PDV)       LUIZ       Totais: DÉBITO 0,00/ CRÉDITO 14                                                                                                    | 30/04/2016                          | 02/05/2016 11:02:01            | 180,00             |                 | 489.811,4      | 6 REC.FCH.CX   | . 6€ FECH. CX. REC.  | DINHEIRO 30/04/16 - 0 | CONSUMII LUIZ                           |                |                  |
| 02/05/2016       03/05/2016       16:11:159       10:236,00       512.176,46 TRANSF.       MOVIMENTO 0205 (CTA CAIXA EUV)       LUIZ         02/05/2016       04/05/2016       01:05:7:26       10:053,00       522.230,31 REC.FCH.CX. 66 FECH. CX. REC. DINHEIRO 02/05/16 - CONSUMILUIZ       04/05/2016       04/05/2016       01:02:02       9,00       522.230,31 REC.FCH.CX. 66 FECH. CX. REC. DINHEIRO 03/05/16 - CONSUMILUIZ       04/05/2016       04/05/2016       01:02:03       11:23:35       11:399,00       533.478,31 TRANSF.       MOVIMENTO 04/05 (CTA CAIXA EUV)       LUIZ       04/05/2016       05:05/2016       11:23:35       11:399,00       545.477,31 TRANSF.       MOVIMENTO 04/05 (CTA CAIXA EUV)       LUIZ       04/05/2016       05:05/2016       11:34:16       200,00       545.477,31 TRANSF.       MOVIMENTO 04/05 (CTA CAIXA EUV)       LUIZ       05/05/2016       05:05/2016       11:34:16       200,00       545.477,31 TRANSF.       SALDO 0505 (CTA CAIXA EUV)       LUIZ       05/05/2016       07/05/2016       05:05/2016       11:34:16       200,00       545.673,31 TRANSF.       SALDO 0505 (CTA CAIXA EUV)       LUIZ       06/05/2016       07/05/2016       05:05/2016       07/05/2016       05:05/2016       05:05/2016       07/05/2016       05:05/2016       05:05/2016       05:05/2016       05:05/2016       05:05/2016       06:05/2016       05:05/2016       05:05/2016 <td>30/04/2016</td> <td>02/05/2016 11:42:53</td> <td>12.129,00</td> <td></td> <td>501.940,4</td> <td>6 TRANSF.</td> <td>MOVIMENTO 3004</td> <td>(CTA CAIXA PDV)</td> <td>LUIZ</td> <td></td> <td></td>                                                                                                    | 30/04/2016                          | 02/05/2016 11:42:53            | 12.129,00          |                 | 501.940,4      | 6 TRANSF.      | MOVIMENTO 3004       | (CTA CAIXA PDV)       | LUIZ                                    |                |                  |
| 02/05/2016       03/05/2016       03/05/2016       04/05/2016       04/05/2016       04/05/2016       04/05/2016       010.053,00       S22.230,31 TRANSF.       MOVIMENTO 0305 (CTA CALXA PUV)       LUI2         03/05/2016       04/05/2016       01:02:502       9,00       S32.230,31 TRANSF.       MOVIMENTO 04/05/2016       CONSUMIL LUIZ       0102         04/05/2016       05/05/2016       11:20:34       11.239,00       S33.478,31 TRANSF.       MOVIMENTO 04/05 (CTA CALXA PUV)       LUIZ       05/05/2016       05/05/2016       11:25:35       11.999,00       S45.477,31 TRANSF.       MOVIMENTO 0505 (CTA CALXA PUV)       LUIZ       05/05/2016       05/05/2016       11:25:35       11.999,00       S45.477,31 TRANSF.       MOVIMENTO 0505 (CTA CALXA PUV)       LUIZ       05/05/2016       05/05/2016       11:25:35       11.999,00       S45.477,31 TRANSF.       MOVIMENTO 0505 (CTA CALXA PUV)       LUIZ       05/05/2016       05/05/2016       11:00:57       15.633,00       S75.983,31 TRANSF.       MOVIMENTO 0505 (CTA CALXA PUV)       LUIZ       07/05/2016       09/05/2016       11:00:57       15.633,00       S75.983,31 TRANSF.       MOVIMENTO 0505 (CTA CALXA PUV)       LUIZ       07/05/2016       00/05/2016       11:00:57       15.633,00       S75.983,31 TRANSF.       MOVIMENTO 0505 (CTA CALXA PUV)       LUIZ       Luigamentos Futuros:       Langament                                                                                                    | 02/05/2016                          | 03/05/2016 16:11:59            | 10.236,00          |                 | 512.176,4      | 6 TRANSF.      | MOVIMENTO 0205       | (CTA CAIXA PDV)       | LUIZ                                    |                |                  |
| 03/05/2016 04/05/2016 09:57:26 10.053,00 522.230,31 TRANSF. MOVIMENTO 0305 (CTA CAIXA FEV) LUIZ<br>03/05/2016 04/05/2016 10:25:02 9,00 522.239,31 RED.FCH.CX. 6€ FECH.CX. REC. DINHEIRO 03/05/16 - CONSUMI LUIZ<br>05/05/2016 05/05/2016 11:20:34 11.239,00 534.747,31 TRANSF. MOVIMENTO 0405 (CTA CAIXA FEV) LUIZ<br>05/05/2016 06/05/2016 11:20:35 11.999,00 545.477,31 TRANSF. MOVIMENTO 0505 (CTA CAIXA FEV) LUIZ<br>05/05/2016 06/05/2016 11:30:34 10.000 545.477,31 TRANSF. SALDO 0505 (CTA CAIXA FEV) LUIZ<br>05/05/2016 06/05/2016 11:30:34 16.673,00 540.377,31 TRANSF. SALDO 0505 (CTA CAIXA FEV) LUIZ<br>05/05/2016 09/05/2016 11:00:57 15.633,00 575.983,31 TRANSF. MOVIMENTO 0505 (CTA CAIXA FEV) LUIZ<br>07/05/2016 09/05/2016 11:00:57 15.633,00 575.983,31 TRANSF. MOVIMENTO 0505 (CTA CAIXA FEV) LUIZ<br>07/05/2016 09/05/2016 11:00:57 15.633,00 575.983,31 TRANSF. MOVIMENTO 0505 (CTA CAIXA FEV) LUIZ<br>07/05/2016 09/05/2016 11:00:57 15.633,00 575.983,31 TRANSF. MOVIMENTO 0505 (CTA CAIXA FEV) LUIZ<br>07/05/2016 09/05/2016 11:00:57 15.633,00 575.983,31 TRANSF. MOVIMENTO 0505 (CTA CAIXA FEV) LUIZ<br>07/05/2016 09/05/2016 11:00:57 15.633,00 575.983,31 TRANSF. MOVIMENTO 0505 (CTA CAIXA FEV) LUIZ<br>07/05/2016 09/05/2016 11:00:57 15.633,00 575.983,31 TRANSF. MOVIMENTO 0505 (CTA CAIXA FEV) LUIZ<br>07/05/2016 09/05/2016 11:00:57 15.633,00 575.983,31 TRANSF. MOVIMENTO 0505 (CTA CAIXA FEV) LUIZ<br>07/05/2016 09/05/2016 11:00:57 15.633,00 575.983,31 TRANSF. MOVIMENTO 0505 (CTA CAIXA FEV) LUIZ<br>07/05/2016 09/05/2016 11:00:57 15.633,00 575.983,01 TRANSF. MOVIMENTO 0505 (CTA CAIXA FEV) LUIZ<br>07/05/2016 09/05/2016 11:00:57 15.633,00 575.983,01 TRANSF. MOVIMENTO 0505 (CTA CAIXA FEV) LUIZ<br>07/05/2016 09/05/2016 11:00:57 15.633,00 575.983,01 TRANSF. MOVIMENTO 0505 (CTA CAIXA FEV) LUIZ<br>07/05/2016 09/05/2016 11:00:57 15.633,00 575.983,01 TRANSF. MOVIMENTO 0505 (CTA CAIXA FEV) LUIZ<br>07/05/2016 09/05/2016 11:00:57 15.633,00 575.983,00 FOR CAIXA FEV SAVANA SAVANA SAVANA SAVANA SAVANA SAVANA SAVANA SAVANA SAVANA SAVANA SAVANA SAVANA SAVANA SAVANA SAVANA SAVANA SAVANA SAVANA SAVANA SAVANA SAVANA SAVANA | 02/05/2016                          | 03/05/2016 17:01:24            | 0,85               |                 | 512.177,3      | 1 REC.FCH.CX   | . 66 FECH. CX. REC.  | DINHEIRO 02/05/16 - 0 | CONSUMII LUIZ                           |                |                  |
| 03/05/2016 04/05/2016 10:25:02 9,00 S32.239,31 REC. FCH. CK. 6€ FECH. CX. REC. DINHEIRO 03/05/16 - CONSUMILUUZ<br>04/05/2016 05/05/2016 11:20:34 11:239,00 S33.478,31 TRANSF. MOVIMENTO 04/05 (CTA CATIXA PUV) LUIZ<br>05/05/2016 06/05/2016 11:34:16 200,00 S45.677,31 TRANSF. MOVIMENTO 0505 (CTA CATIXA PUV) LUIZ<br>05/05/2016 06/05/2016 11:34:16 200,00 S45.677,31 TRANSF. MOVIMENTO 0505 (CTA CATIXA PUV) LUIZ<br>05/05/2016 07/05/2016 10:50:25 14.673,00 S50.350,31 TRANSF. MOVIMENTO 0605 (CTA CATIXA PUV) LUIZ<br>07/05/2016 09/05/2016 11:00:57 15.633,00 S70.933,31 TRANSF. MOVIMENTO 0605 (CTA CATIXA PUV) LUIZ<br>07/05/2016 09/05/2016 11:00:57 15.633,00 S70.933,31 TRANSF. MOVIMENTO 0705 (CTA CATIXA PUV) LUIZ<br>04/05/2016 09/05/2016 11:00:57 15.633,00 S70.933,31 TRANSF. MOVIMENTO 0705 (CTA CATIXA PUV) LUIZ<br>04/05/2016 09/05/2016 11:00:57 15.633,00 S70.933,31 TRANSF. MOVIMENTO 0705 (CTA CATIXA PUV) LUIZ<br>04/05/2016 09/05/2016 11:00:57 15.633,00 S70.933,31 TRANSF. MOVIMENTO 0705 (CTA CATIXA PUV) LUIZ<br>04/05/2016 09/05/2016 11:00:57 15.633,00 S70.933,31 TRANSF. MOVIMENTO 0705 (CTA CATIXA PUV) LUIZ<br>04/05/2016 09/05/2016 11:00:57 15.633,00 S70.933,31 TRANSF. MOVIMENTO 0705 (CTA CATIXA PUV) LUIZ<br>04/05/2016 09/05/2016 11:00:57 15.633,00 S70.933,71 TRANSF MOVIMENTO 0705 (CTA CATIXA PUV) LUIZ<br>04/05/2016 09/05/2016 11:00:57 15.633,00 S70.933,71 TRANSF MOVIMENTO 0705 (CTA CATIXA PUV) LUIZ<br>05/05/2016 10/05/2016 11:00:57 15.633,00 S70.933,71 TRANSF MOVIMENTO 0705 (CTA CATIXA PUV) LUIZ<br>05/05/2016 10/05/2016 11:00:57 15.633,00 S70.932,720/1001AL 140.797,20 / SALDO 617.962,00 MOVIMENTO 0705 (CTA CATIXA PUV) LUIZ<br>04/05/2016 10/05/2016 11:00:57 15.633,00 S70.932,720/1001AL 140.797,20 / SALDO 617.962,00 MOVIMENTO 000/CRÉDITO 0,00/ CRÉDITO 0,00/ CRÉDITO 0,00/ OTAL 0,00                                                                                                    | 03/05/2016                          | 04/05/2016 09:57:26            | 10.053,00          |                 | 522.230,3      | 1 TRANSF.      | MOVIMENTO 0305       | (CTA CAIXA PDV)       | LUIZ                                    |                | _                |
| 04/05/2016 05/05/2016 11:20:34 11.239,00 533.476,31 TRANSF. MOVIMENTO 04/05 (CTA CATXA FEV) LUIZ<br>05/05/2016 06/05/2016 11:20:35 11.999,00 545.477,31 TRANSF. MOVIMENTO 0505 (CTA CATXA FEV) LUIZ<br>05/05/2016 06/05/2016 11:34:16 200,00 545.677,31 TRANSF. SALDO 0505 (CTA CATXA FEV) LUIZ<br>06/05/2016 07/05/2016 10:50:25 14.673,00 560.350,31 TRANSF. SALDO 0505 (CTA CATXA FEV) LUIZ<br>07/05/2016 09/05/2016 11:00:57 15.633,00 575.983,31 TRANSF. MOVIMENTO 0605 (CTA CATXA FEV) LUIZ<br>07/05/2016 09/05/2016 11:00:57 15.633,00 575.983,31 TRANSF. MOVIMENTO 0005 (CTA CATXA FEV) LUIZ<br>07/05/2016 09/05/2016 11:00:57 15.633,00 575.983,31 TRANSF. MOVIMENTO 0005 (CTA CATXA FEV) LUIZ<br>Totais: DÉBITO 0,00/ CRÉDITO 140.797,20/ TOTAL 140.797,20 / SALDO 051/962,00 € CTA CATXA FEV<br>Lançamentos Futuros<br>Arraste uma coluna para cá para agrupar pelo respectivo campo<br>Data / Hora VIr. Crédito VIr. Débito Doc. Descrição Login Número da Nota Número do Cheque                                                                                                    | 03/05/2016                          | 04/05/2016 10:25:02            | 9,00               |                 | 522.239,3      | 1 REC.FCH.CX   | . 66 FECH. CX. REC.  | DINHEIRO 03/05/16 - 0 | CONSUMIILUIZ                            |                |                  |
| 05/05/2016         06/05/2016         11:25:35         11:999,00         \$45:477,31 TRAINSF.         MOVIMENTO 0505 (CTA CAIXA PDV)         LUIZ           05/05/2016         06/05/2016         11:33:16         200,00         \$45:677,31 TRAINSF.         SALDO 0505 (CTA CAIXA PDV)         LUIZ           05/05/2016         01:05:025         14:673,00         56:035,031 TRAINSF.         MOVIMENTO 0505 (CTA CAIXA PDV)         LUIZ           07/05/2016         01:05:025         14:673,00         575:983,31 TRAINSF.         MOVIMENTO 0505 (CTA CAIXA PDV)         LUIZ           07/05/2016         09/05/2016         11:00:57         15:633,00         575:983,31 TRAINSF.         MOVIMENTO 0005 (CTA CAIXA PDV)         LUIZ           07/05/2016         09/05/2016         11:00:57         15:04:00         563 0:02 31 TRAINSF.         MOVIMENTO 0005 (CTA CAIXA PDV)         LUIZ           07/05/2016         11:00:57         15:04:00         575:983,31 TRAINSF.         MOVIMENTO 0005 (CTA CAIXA PDV)         LUIZ           07/05/2016         11:00:57         15:04:00         575:983,31 TRAINSF.         MOVIMENTO 0005 (CTA CAIXA PDV)         LUIZ           Totais: DÉBITO 0,00/ CRÉDITO 140.797,20 / SALDO 617.962,00           Lançamentos           A Hora         Vir. Crédito         Vir. Débito                                                                                                    | 04/05/2016                          | 05/05/2016 11:20:34            | 11.239,00          |                 | 533.478,3      | 1 TRANSF.      | MOVIMENTO 04/05      | (CTA CAIXA PDV)       | LUIZ                                    |                |                  |
| 05/05/2016 06/05/2016 11:34:16 200,00 545.677,31 TRANSF. SALDO 0505 (CTA CAIXA PDV) LUIZ<br>06/05/2016 07/05/2016 10:50:25 14.673,00 550.350,31 TRANSF. MOVIMENTO 0605 (CTA CAIXA PDV) LUIZ<br>07/05/2016 09/05/2016 11:00:57 15.633,00 575.983,31 TRANSF. MOVIMENTO 0005 (CTA CAIXA PDV) LUIZ<br>01/05/2016 09/05/2016 11:00:57 15.633,00 575.983,31 TRANSF. MOVIMENTO 0005 (CTA CAIXA PDV) LUIZ<br>01/05/2016 09/05/2016 11:00:57 15.633,00 575.983,31 TRANSF. MOVIMENTO 0005 (CTA CAIXA PDV) LUIZ<br>01/05/2016 09/05/2016 11:00:57 15.633,00 575.983,31 TRANSF. MOVIMENTO 0005 (CTA CAIXA PDV) LUIZ<br>01/05/2016 09/05/2016 11:00:57 15.633,00 575.983,31 TRANSF. MOVIMENTO 0005 (CTA CAIXA PDV) LUIZ<br>01/05/2016 09/05/2016 11:00:57 15.633,00 575.983,31 TRANSF. MOVIMENTO 0005 (CTA CAIXA PDV) LUIZ<br>01/05/2016 09/05/2016 11:00:57 15.633,00 575.983,31 TRANSF. MOVIMENTO 0005 (CTA CAIXA PDV) LUIZ<br>01/05/2016 09/05/2016 11:00:57 15.633,00 575.983,31 TRANSF. MOVIMENTO 0005 (CTA CAIXA PDV) LUIZ<br>01/05/2016 09/05/2016 11:00:57 15.633,00 575.983,31 TRANSF. MOVIMENTO 0005 (CTA CAIXA PDV) LUIZ<br>01/05/2016 09/05/2016 11:00:57 15.633,00 575.983,31 TRANSF. MOVIMENTO 0005 (CTA CAIXA PDV) LUIZ<br>01/05/2016 09/05/2016 11:00:57 15.633,00 575.983,31 TRANSF. MOVIMENTO 0005 (CTA CAIXA PDV) LUIZ<br>01/05/2016 09/05/2016 11:00:57 15.633,00 575.983,31 TRANSF. MOVIMENTO 0005 (CTA CAIXA PDV) LUIZ<br>01/05/2016 09/05/2016 11:00:57 15.633,00 575.983,31 TRANSF. MOVIMENTO 0005 (CTA CAIXA PDV) LUIZ<br>01/05/2016 09/05/2016 11:00:57 15.633,00 CRÉDITO 0.00/ CRÉDITO 0.00 NUIZ<br>01/05/2016 01/05/2016 11:00:57 15.632 Login Número da Nota Número do Cheque<br>1/05/2016 11:00:57 15.632 Login Número da Nota Número do Cheque<br>1/05/2016 10:00:07 15.05EBITO 0.00/ CRÉDITO 0.00/ TOTAL 0.000                                                                                                    | 05/05/2016                          | 06/05/2016 11:25:35            | 11.999,00          |                 | 545.477,3      | 1 TRANSF.      | MOVIMENTO 0505       | (CTA CAIXA PDV)       | LUIZ                                    |                |                  |
| 06/05/2016       07/05/2016       10:50:25       14.673,00       560.350,31 TRAINSF.       MOVIMENTO 0605 (CTA CAIXA PDV)       LUIZ         07/05/2016       09/05/2016       11:00:57       15.633,00       575.983,31 TRAINSF.       MOVIMENTO 0705 (CTA CAIXA PDV)       LUIZ         01/05/2016       11:00:57       15.633,00       575.983,31 TRAINSF.       MOVIMENTO 0005 (CTA CAIXA PDV)       LUIZ         Totais: DÉBITO 0,00/ CRÉDITO 140.797,20 / SALDO 617.962,00         Lançamentos Futuros         Arraste uma coluna para cá para agrupar pelo respectivo campo         Data / Hora       Vir. Crédito       Vir. Débito       Doc.       Descrição       Login       Número da Nota       Número do Cheque                                                                                                    | 05/05/2016                          | 06/05/2016 11:34:16            | 200,00             |                 | 545.677,3      | 1 TRANSF.      | SALDO 0505 (CTA      | CAIXA PDV)            | LUIZ                                    |                |                  |
| 07/05/2016 09/05/2016 11:00:57 15.633,00 575.983,31 TRANSF. MOVIMENTO 0705 (CTA CAIXA PDV) LUIZ<br>OP 05/05/2016 11:00:57 15.633,00 575.983,31 TRANSF. MOVIMENTO 0705 (CTA CAIXA PDV) LUIZ<br>Totais: DÉBITO 0,00/ CRÉDITO 140.797,20 / SALDO 617.962,00 C DEC. CCA<br>Lançamentos Futuros<br>Arraste uma coluna para cá para agrupar pelo respectivo campo<br>Data / Hora Vir. Crédito Vir. Débito Doc. Descrição Login Número da Nota Número do Cheque<br>Totais Futuros: DÉBITO 0,00/ CRÉDITO 0,00/ TOTAL 0,00                                                                                                    | 06/05/2016                          | 07/05/2016 10:50:25            | 14.673,00          |                 | 560.350,3      | 1 TRANSF.      | MOVIMENTO 0605       | (CTA CAIXA PDV)       | LUIZ                                    |                |                  |
| An ALE 2015 10/05 2015 11112 1112<br>Totais: DÉBITO 0,00/ CRÉDITO 140.797,20 / TOTAL 140.797,20 / SALDO 617.962,00                                                                                                    | 07/05/2016                          | 09/05/2016 11:00:57            | 15.633,00          |                 | 575.983,3      | 1 TRANSF.      | MOVIMENTO 0705       | (CTA CAIXA PDV)       | LUIZ                                    |                |                  |
| Totais: DÉBITO 0,00/ CRÉDITO 140.797,20/ TOTAL 140.797,20 / SALDO 617.962,00                                                                                                    | 00/05/2016                          | 10/05/2016 11.14.52            | 11 024 00          |                 | 207 007 3      | 1 TRANCE       | MOUTMENTO OOOE       | CTA CATVA DDUA        | T 11T 7                                 |                |                  |
| tradis petro o jost petro o jost petro o jo                                                          | •                                   |                                |                    |                 | Totais: DÉBI   | 0 0 00/ CRÉI   | OTTO 140 797 20/ TO  | TAL 140 797 20 / SAL  | 0 617 962 00                            |                | Det Fech (V      |
| Arraste uma coluna para cá para agrupar pelo respectivo campo Data ⊥ Hora VIr. Crédito VIr. Débito Doc. Descrição Login Número da Nota Número do Cheque  t Totais Futuros: DÉBITO 0,00/ CRÉDITO 0,00/ TOTAL 0,00                                                                                                    |                                     |                                |                    |                 | Totals. DEDI   | 0 0,007 0122   | Lancamentos F        | uturos                | ,,,,,,,,,,,,,,,,,,,,,,,,,,,,,,,,,,,,,,, |                |                  |
| Data 🔺 Hora VIr. Crédito VIr. Débito Doc. Descrição Login Número da Nota Número do Cheque                                                                                                    | Arraste uma c                       | coluna para cá para agrupa     | ar pelo respectivo | o campo         |                |                |                      |                       |                                         |                |                  |
| ۲۰ ۲۰۰۵ Totais Futuros: DÉBITO 0,00/ CRÉDITO 0,00/ TOTAL 0,00                                                                                                    | Data 🛛 🗚                            | Hora                           | VIr. Crédito       | VIr. Débito     | Doc.           | Descrição      |                      | Login                 | Número da No                            | ta             | Número do Cheque |
| Totais Futuros: DÉBITO 0,00/ CRÉDITO 0,00/ TOTAL 0,00                                                                                                    |                                     |                                |                    |                 |                |                |                      |                       |                                         |                |                  |
| Totais Futuros: DÉBITO 0,00/ CRÉDITO 0,00/ TOTAL 0,00                                                                                                    |                                     |                                |                    |                 |                |                |                      |                       |                                         |                |                  |
| Totais Futuros: DÉBITO 0,00/ CRÉDITO 0,00/ TOTAL 0,00                                                                                                    |                                     |                                |                    |                 |                |                |                      |                       |                                         |                |                  |
| Totais Futuros: DÉBITO 0,00/ CRÉDITO 0,00/ TOTAL 0,00                                                                                                    |                                     |                                |                    |                 |                |                |                      |                       |                                         |                |                  |
| Totais Futuros: DÉBITO 0,00/ CRÉDITO 0,00/ TOTAL 0,00                                                                                                    | 4                                   |                                |                    |                 |                |                |                      |                       |                                         |                |                  |
|                                                                                                    | -                                   |                                |                    |                 |                | Totais Future  |                      |                       | ,                                       |                | <u> </u>         |
|                                                                                                    |                                     | . /                            |                    |                 |                | Totals Future  | US. DEBITO 0,00/ CRE | DITO 0,00/ TOTAL 0,00 | ,                                       |                |                  |

Na parte superior da tela existem as datas de inicio e término para pesquisar o movimento gerencial num intervalo de datas e o botão aplicar para gerar a pesquisa(fazer uma pesquisa num longo intervalo de datas pode fazer uma demora significativa na busca do sistema).

Ao lado existem os seguintes botões

- Imprimir: para imprimir o relatório geral de cheques;
- Lançar: para criar um lançamento financeiro no caixa selecionado nesta interface rapidamente;
- Exportar: para exportar os dados do movimento bancario para uma planilha do Excel;

### Bancos

A aba "**Bancos**" mostra um informativo sobre todos os bancos e seus códigos de acordo com a FEBRABAN. Ao clicar com o botão direito, você pode cadastrar um banco, alterar ou excluir.

| 2025/06/16 15:27 |                                             |                 | 9/9                  | Cadastrar Contas e Caixas |
|------------------|---------------------------------------------|-----------------|----------------------|---------------------------|
|                  |                                             |                 |                      |                           |
| •                | -                                           |                 | Intellicash 3. 0.139 | 🖃 🔲 😣                     |
|                  | IWS -                                       |                 |                      | x                         |
|                  | Bem vindo ADMIN, você está conectado em     |                 |                      |                           |
|                  |                                             |                 | ITAU (ITAU)          |                           |
| Dados Mo         | vimento Dados Conta Corrente Cheques Movime | nto Ger. Bancos | <u>\</u>             |                           |
|                  |                                             |                 | Bancos               |                           |
| Cód. Banc        | D Nome                                      | Sigla           | ^ ·                  |                           |
| ▶ 001            | BANCO DO BRASIL S.A.                        | BB              |                      |                           |
| 003              | BANCO DA AMAZONIA S.A.                      | BAM             |                      |                           |
| 004              | BANCO DO NORDESTE DO BRASIL S.A.            | BNE             |                      |                           |
| 008              | BANCO SANTANDER MERIDIONAL LTDA             | BSM             |                      |                           |
| 021              | BANCO DO ESTADO DO ESPIRITO SANTO S.A.      | BANEESP         |                      |                           |
| 024              | BANCO DO ESTADO DE PERNAMBUCO S.A.          | BANEPE          |                      |                           |
| 027              | BANCO DO ESTADO DE SANTA CATARINA S.A.      | BANESC          |                      |                           |
| 028              | BANEB S.A.                                  | BANEB           |                      |                           |
| 029              | BANERJ S.A.                                 | BANERJ          |                      |                           |
| 030              | BANCO DO ESTADO DA PARAIBA S.A.             | BANEPA          |                      |                           |
| 031              | BANCO DO ESTADO DE GOIAS S.A.               | BANGO           |                      |                           |
| 033              | BANCO DO ESTADO DE SAO PAULO S.A.           | BANESPA         |                      |                           |
| 034              | BANCO DO ESTADO DO AMAZONAS S.A.            | BANAM           |                      |                           |
| 035              | BANCO DO ESTADO DO CEARA S.A.               | BANCE           |                      |                           |
| 037              | BANCO DO ESTADO DO PARA S.A.                | BANPA           |                      |                           |
| 038              | BANESTADO S.A.                              | BANESTADO       |                      |                           |
| 039              | BANCO DO ESTADO DO PIAUÍ S.A.               | BANEPI          |                      |                           |
| 041              | BANCO DO ESTADO DO RIO GRANDE DO SUL S.A.   | BANERG          |                      |                           |
| 047              | BANCO DO ESTADO DE SERGIPE S.A.             | BANESE          |                      |                           |
| 048              | BANCO DO ESTADO DE MINAS GERAIS S.A.        | BEMGE           |                      |                           |
| 070              | BANCO DE BRASILIA S.A.                      | BANBRAS         |                      |                           |
| 104              | CAIXA ECONOMICA FEDERAL                     | CEF             |                      |                           |
| 151              | NOSSA CAIXA NOSSO BANCO S.A.                | NCNB            |                      |                           |
| 168              | HSBC INVESTMENT BANK BRASIL S.A.            | HSBC            |                      |                           |
| 230              | BANCO BANDEIRANTES S.A.                     | BANDEIRANTES    |                      |                           |
| 231              | BANCO BOAVISTA INTERATLANTICO S.A.          | BOAVISTA        | ×                    |                           |
| <                |                                             | >               |                      |                           |
| Contas e Ca      | xas                                         |                 |                      |                           |

#### From:

#### http://wiki.iws.com.br/ - Documentação de software

Permanent link:

× http://wiki.iws.com.br/doku.php?id=manuais:intellicash:cadastros:contas\_caixas&rev=1487612803

Last update: 2017/02/20 17:46